# **Prospective Student Athlete Information**

Each athlete participating in an NCAA-certified event will be required to have a profile in the ECAG Basketball Certification System (BBCS) before they can participate.

# If the athlete is under the age of 18, the registration of the athlete in the Basketball Certification System (BBCS) should be completed by the athlete's parent or guardian.

FYI - A coach CANNOT add a prospect to his/her BENCH until the prospect has confirmed their registration by clicking the link in the BBCS generated registration confirmation email, completed required school information and confirmed completion of the required educational course(s) in BBCS. The prospect will also be required to accept the coach's invitation to be placed on his/her BENCH BEFORE the prospect can be placed on a ROSTER for participation in an NCAA-certified event.

## Athlete Profile - BBCS vs. Eligibility Center

The BBCS Profile is different from and should not be confused with the Registration Profile required by the NCAA Eligibility Center.

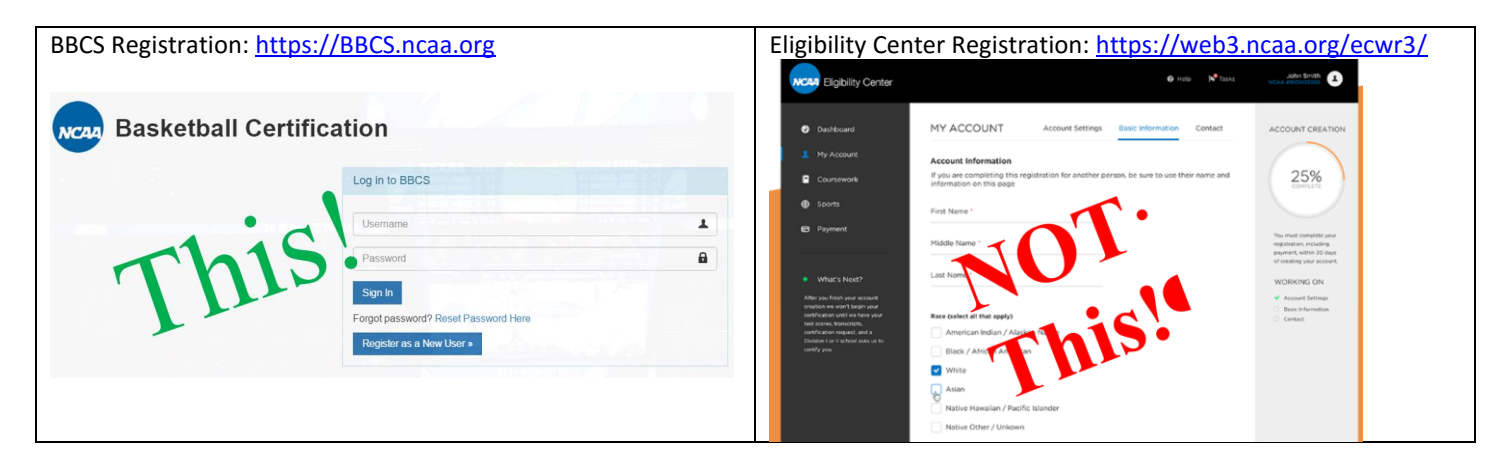

#### **Prospective Student-Athlete Educational Resources**

NCAA Eligibility Center

http://www.ncaa.org/student-athletes/future/eligibility-center

#### **Prospect Educational Resources**

http://www.ncaa.org/student-athletes/future/educational-resources

# Create BBCS User Accounts

## Athlete Registration Instructions

If the athlete is under the age of 18, the registration of the athlete in the Basketball Certification System (BBCS) should be completed by the athlete's parent or guardian.

| <ol> <li>Navigate to the Basketball Certification St<br/>(BBCS) website (<u>https://BBCS.ncaa.org</u>)</li> </ol> | Basketball Certificat                                                                                           | tion                                               |   |
|----------------------------------------------------------------------------------------------------|----------------------------------------------------------------------------------------------------|----------------------------------------------------|---|
|                                                                                                    |                                                                                                    | Log in to BBCS                                     |   |
|                                                                                                    |                                                                                                    | Username                                           | 1 |
|                                                                                                    |                                                                                                    | Password                                           | 8 |
|                                                                                                    |                                                                                                    | Sign In<br>Enclose password / Research reword Here |   |
|                                                                                                    | Cite in the second second second second second second second second second second second second second second s | Register as a New User »                           |   |
| 2 Dross the Pagister as a New Llser button                                                                        |                                                                                                    |                                                    |   |
| 2. These the register as a new oser button.                                                                       | New User Account Registration                                                                                   |                                                    |   |
|                                                                                                    | I am a:                                                                                                    |                                                    | - |
|                                                                                                    | Name:                                                                                                    | Athlete                                            |   |
| 3. Select <u>Athlete</u> from the <u>I am a</u> dropdown                                                          | box.                                                                                                    | Coach Or Operator                                  |   |
| 4. Enter the athlete's <u>Name</u> & <u>Gender</u>                                                                |                                                                                                    |                                                    |   |
| l am a:                                                                                                    |                                                                                                    |                                                    |   |

| I am a: | Athlete | <b>T</b> |       |  |
|---------|---------|----------|-------|--|
| Name:   | Mickey  | Middle   | Mouse |  |
| Gender: | Male •  |          |       |  |

5. Press the Add New Address button.

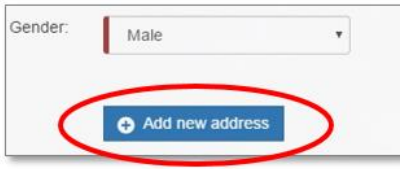

6. The athlete's eligibility to participate is dependent on the address type and address location(s) entered when creating the profile. It is possible to enter more than one address should the athlete meet the requirements to utilize a secondary address.

|                                                 | ( use                |   |                                                 | 1000            |              |        |
|-------------------------------------------------|----------------------|---|-------------------------------------------------|-----------------|--------------|--------|
| Country:                                        | USA                  | • | Country:                                        | USA             |              | •      |
| Street Address                                  | 3111 World Dr        |   | Street Address:                                 | 1313 S Disneyla | and Dr       |        |
| City:                                           | Orlando              |   | City:                                           | Anaheim         |              |        |
| State/Province:                                 | Florida              | * | State/Province:                                 | California      |              |        |
| Zip Code:                                       | 32830                |   | Zip Code:                                       | 92802           |              |        |
| Lived at address since /<br>Started classes on: | 10/01/1971           |   | Lived at address since /<br>Started classes on: | 01/01/1955      |              |        |
| Address Type:                                   | Biological parent(s) | ٣ | Address Type:                                   | Court Appointe  | d Legal guar | dian • |

7. The source of the address must be identified when the address is entered.

Be aware that proof of residency documentation may be required by the NCAA Enforcement Certification Approval Group (ECAG); so, documentation may be required that validates the address is compliant with the minimum standard of residency requirements to

| Address Type: | -Select a type-                                                                               | • |        |
|---------------|-----------------------------------------------------------------------------------------------|---|--------|
|               | -Select a type-                                                                               |   |        |
|               | School (attend and live on campus)<br>Biological parent(s)<br>US host family (non-US athlete) |   |        |
|               | Court Appointed Legal guardian<br>Off-campus housing while at school                          | е | Cancel |

utilize that address to participate with his/her team. This documentation would be provided to the coach who must upload it in the BBCS before the athlete can be added to the coach's BENCH of participants.

#### 8. Review saved address entries for accuracy.

Once Submitted, edits CANNOT be made without contacting ECAG to make the changes (1-844-562-6201 or at ECAG@ncaa.org.

| Addresses |                      |         |                |          |         |                                |             |
|-----------|----------------------|---------|----------------|----------|---------|--------------------------------|-------------|
|           | Street Address       | City    | State/Province | Zip Code | Country | Туре                           | Lived Since |
| @ Edit    | 3111 World Dr        | Orlando | Florida        | 32830    | USA     | Biological parent(s)           | 10/01/1971  |
| C Edit    | 1313 S Disneyland Dr | Anaheim | California     | 92802    | USA     | Court Appointed Legal guardian | 01/01/1955  |

Enter and confirm the athlete's/parent's email address. The email address entered is where important information related to the athlete's participation will be delivered. Remember this email address – it will be will be the username required to access the Basketball Certification System (BBCS).

Note: If the parent is also a coach, the parent CANNOT use their email address on the athlete profile. The BBCS will only allow an email address to be utilized on one (1) account.

 Provide Phone Number. Indicate whether the number provided is in the US (Domestic) or a non-US (International); this will determine the format required in the phone number field.

| ,          | Email:            | [                      |             |   |
|------------|-------------------|------------------------|-------------|---|
|            | Confirm Email:    |                        |             |   |
|            | Phone Region:     | Domestic International |             |   |
|            | Phone Number:     |                        | Number Type | • |
| My Account |                   |                        |             |   |
|            | Password:         |                        |             |   |
|            | Confirm Password: |                        |             |   |

- 11. Create and confirm a password. Remember this password it will be used to login to the BBCS.
- 12. Confirm understanding of the acknowledgements by selecting all the checkboxes including the <u>Terms of Use & Privacy Policy</u>.
- 13. Verify in the provided Captcha that a human being has created the profile by checking the <u>I'm not a robot</u> box.

And then respond to the additional Captcha request. For example:

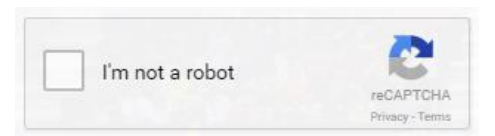

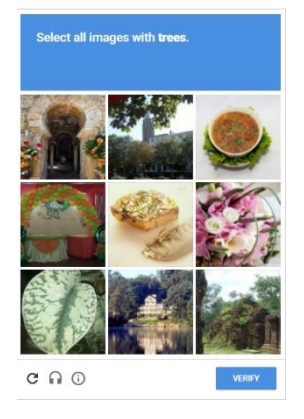

- 14. The Submit button WILL NOT appear until all boxes are checked. Press the Submit button.
- 15. Once submitted, the BBCS will sign out of the profile and a green bubble will appear indicating that the registration must be confirmed.

NCAA has received your registration. You must confirm your registration before logging in. Please check your email for registration confirmation instructions.

16. Log into the email account that utilized on the BBCS profile during registration.

Open the registration confirmation email and click on the <u>Please click here to confirm your registration</u> hyperlink.

1. Log into the Basketball Certification System website (https://bbcs.ncaa.org)

Before you can be added to a roster or an event in order to play basketball and be evaluated by

NCAA Basketball Certification System (registration confirmation) Inbox x

- Review the required educational information.
  - a. Navigate to the Basic Information tab.
  - b. Go to the My Course Information section

[Thank you for registering with the NCAA Basketball Certification System (BBCS)!

- c. Click the hyperlink that appears there for ALL education provided.
- Each hyperlink will route you to an external page including a video, brochure, etc. of information you need to know.
- e. Review the information provided.

ECAG@ncaa.org

Please click here to confirm your registration.

to me 👻

-

NCAA coaches. You Need To:

- f. Return to your BBCS profile and check the box next to "I certify that I have taken this course."
- g. The page will refresh and a record will reflect of the course name and date in which completed course.
   h. Completion of educational course is required before an adult user can add you to a bench or team roster for participation.
- Complete the school information. This is required before an adult user can add you to a bench or roster for participation.

Keep your contact information up to date! Your contact information may be shared with NCAA coaches who may want to recruit you; so it is important that your information is up-todate. If you need to make changes to your BBCS profile information, please email ECAG@ncaa.org or call 317/917-6322.

Control account visibility. When a coach or operator has added you to their roster/event, you will be notified by email and required to <u>ACCEPT</u> or <u>DECLINE</u>. You will not be added until you click ACCEPT.

Need more info? See: Prospect Info for Certified Events

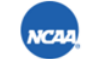

Enforcement Certification and Approvals Group (ECAG) w: <u>317-917-6322</u> | f: <u>317-917-6073</u> | <u>ncaa.org/ECAG</u>

17. Once that link is clicked, the account has been created.

Be sure to complete the additional items requiring action listed within the registration confirmation email.

| Registration proces<br>registered with. | ss completed. Please lo | igin with the user id | and password that you |
|-----------------------------------------|-------------------------|-----------------------|-----------------------|
| Username                                |                         |                       |                       |
| Password                                |                         |                       | 6                     |
| Sign In                                 |                         |                       |                       |

#### The Athlete account has been created! Be sure to complete the required educational course(s) and school information.

## **Athletes' Required Educational Course to Participate Instructions**

- 1. Log into the Basketball Certification System website (https://BBCS.ncaa.org)
- 2. Navigate to the <u>Basic Information</u> tab.
- 3. Go to the My Course Information section.
- 4. Click the hyperlink that appears there for ALL education provided. Each course hyperlink will route to an external page including a video, brochure, etc. of information the athlete needs to know.
- 5. Review the information provided.
- 6. Return to the BBCS profile and check the box next to I certify that I have taken this course.
- 7. The page will refresh and a record will reflect the course name and date in which the athlete reported completing the course.

Completion of educational course is required before an adult user can add the athlete to a BENCH or team ROSTER for participation.

|                                                                 | You must complet                                                               | te School Information sect                                              | tion to be eligible                      | for a coach's bench                       |
|-----------------------------------------------------------------|--------------------------------------------------------------------------------|-------------------------------------------------------------------------|------------------------------------------|-------------------------------------------|
| y Course Infor                                                  | mation                                                                         |                                                                         |                                          |                                           |
| Required Course                                                 | s                                                                              |                                                                         |                                          |                                           |
| Click on the hyper<br>Once finished, clic<br>accountable for ki | link below and complete<br>the box to certify that<br>nowing the information p | e the required educational c<br>you have completed the co<br>presented. | ourse (video, test,<br>urse and understa | reading excerpt, etc).<br>nd that you are |
| -                                                               |                                                                                |                                                                         |                                          |                                           |
| Course                                                          |                                                                                |                                                                         |                                          |                                           |
|                                                                 |                                                                                |                                                                         |                                          |                                           |

| ly Course Inform | nation             |                                                 |                           |
|------------------|--------------------|-------------------------------------------------|---------------------------|
| Courses Taken    |                    |                                                 |                           |
| Course Id        | Course Description | Course URL                                      | Course Completion<br>Date |
| 1                | Test course #1     | https://www.youtube.com/watcov<br>v=zKkUN-mJtPQ | 11/28/2016                |

#### The Educational Courses requirement has been completed! Be sure to complete school information.

#### **Athlete's School Information Instructions**

1. Navigate to the <u>School Information</u> tab

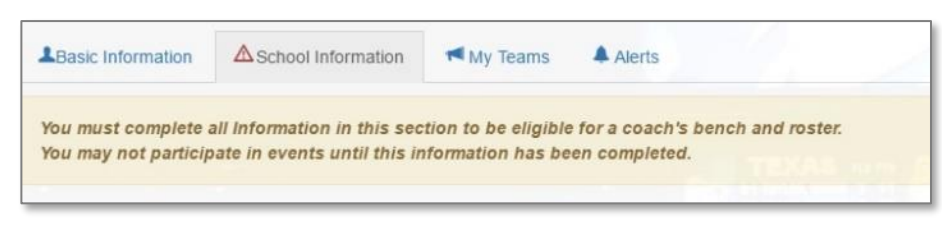

#### 2. Complete the school information fields

Completion of school information is required before an Adult User (coach/event operator) can add the athlete to a BENCH or ROSTER for participation.

| Basic Information | ▲School Information ◄ My To | eams 🔺 Alerts     |       |                          |            |       |
|-------------------|-----------------------------|-------------------|-------|--------------------------|------------|-------|
|                   | What is your school name?   | Mouse High School |       | What grade/year are you? | Junior     |       |
|                   | Anticipated Graduation Year | 2018              |       | Date of Enrollment       | 10/01/2014 |       |
| My School Addres  | s                           |                   |       |                          |            |       |
|                   | Street                      | 1111 Magic Street |       |                          |            |       |
|                   | Country, State/Province     | USA               | •     | Florida                  | v          |       |
|                   | City, Zip                   | Orlando           | 32830 |                          |            |       |
| My School Team    |                             |                   |       |                          |            |       |
|                   | Name of School Coach        | Scrooge McDuck    |       |                          |            |       |
|                   | Coach's Phone Number        | 317-555-2222      |       |                          |            |       |
|                   | School Jersey Number        | 15                |       | •                        |            |       |
|                   | Height                      | 6' 6"             |       | •                        |            | 52.89 |
|                   | Position                    | Power Forward     |       | •                        |            |       |
| Save              |                             |                   |       |                          |            |       |

3. Click the <u>Save</u> button.

Required School Information has been completed! Be sure to lookout for alerts from coaches requesting permission to add the athlete to his/her team bench.

# **Responding to Bench Invitations - Athlete**

Athletes will receive an email and an alert within the Basketball Certification System (BBCS) whenever a coach has attempted to add the athlete to his/her BENCH in the BBCS.

## **Email Notification of Bench Addition - Athlete**

| NCA | A Basketball Certifica                                                                    | ation System (invitation) Inbox x                                                                                                    | - 2                     |
|-----|-------------------------------------------------------------------------------------------|----------------------------------------------------------------------------------------------------|-------------------------|
|     | ECAG@ncaa.org                                                                             | 12:57 PM (1 minute ago) 🔥                                                                                                    | * *                     |
|     | Coach Dawson Leery wants<br>participants. You will need t<br>(BBCS) and ACCEPT or DE      | to add you (Luke Perry) to his/her pool of eligit<br>to log back in to the <u>NCAA Basketball Certificat</u><br>ECLINE this invitation. | ble<br>ion System       |
|     | Once you ACCEPT, Coach and can add you to teams.                                          | Leery will be able to see your BBCS profile info                                                                                        | ormation                |
|     | If you DECLINE this invitati<br>from adding you to any of h<br>with those teams in NCAA-0 | ion or DO NOT RESPOND, Coach Leery will be<br>is/her teams and you will not be permitted to p<br>certified events.                      | e blocked<br>articipate |
|     | If you have questions, you or<br>Group with the contact infor                             | can contact the Enforcement Certification and A<br>rmation below.                                                                       | Approvals               |
|     | КСАР. Enforcement<br>w: <u>317-917-6</u>                                                  | t Certification and Approvals Group (ECAG)<br>322   f: <u>317-917-6073</u>   <u>ncaa.org/ECAG</u>                                       |                         |

## **Online Notification of Bench Addition - Athlete**

Alerts are visible by logging in online. Navigate to the <u>ALERTS</u> section.

The <u>Clear Alert</u> button can be used to remove any desired alerts to remove the clutter from the page (delete alerts that have already been read or to which the athlete has responded).

| <b>f</b>         | PROFILE    | COACHES                                                                             | OPERATORS                                                                                     |
|------------------|------------|-------------------------------------------------------------------------------------|-----------------------------------------------------------------------------------------------|
| My Al            | erts       |                                                                                     |                                                                                               |
| Show             | 12 🔻       | entries                                                                             | Search:                                                                                       |
| • Cre            | ate Date   | Message                                                                             | $\cap$                                                                                        |
| 12/19/<br>12:57: | 2016<br>34 | A notification for invitation<br>coach: Dawson Leery. Ple<br>ACCEPT or DECLINE this | was sent from BBCS on 12/19/2016 b<br>ease click on the My Invitations Tab to<br>s invitation |

REMINDER - A coach cannot add the athlete to his/her BENCH unless the athlete has confirmed their registration by clicking the link in the BBCS generated registration confirmation email, completed required school information and confirmed completion of the required educational course(s) in BBCS.

## **Accept/Reject Bench Invitation - Athlete**

Navigate to the <u>My Teams Tab</u> to view the invite and select either <u>Accept</u> or <u>Reject</u> to the BENCH invitation.

| Basic Information                                       | School Information                                                     | My Teams                       | Alerts (                         | )                             |
|---------------------------------------------------------|------------------------------------------------------------------------|--------------------------------|----------------------------------|-------------------------------|
| By accepting an<br>bench. Therefore<br>submitted by tha | invitation you acknowledge<br>you are eligible to be inclu<br>t coach. | that you wish<br>ded on any ro | to be added i<br>sters for eveni | to that coach'<br>Is that are |
|                                                         |                                                                        |                                |                                  |                               |
| My Pending                                              | Invitations                                                            |                                |                                  |                               |
| My Pending<br><sub>Coach's Name</sub>                   | Invitations<br>Coach's Email                                           | Г                              | Accept                           | Reject                        |

If the <u>Reject button</u> is selected, a message will appear requiring confirmation of the decision to reject the invite.

| I am rejecting D                                         | awson Leery's inv                                                      | vitation to be add                                | ed to the ber                           | nch. × |
|----------------------------------------------------------|------------------------------------------------------------------------|---------------------------------------------------|-----------------------------------------|--------|
| Are you sure you<br>Dawson Leery yo<br>coach's events fo | want to reject the invi<br>u acknowledge that yo<br>r the coming year. | tation? By rejecting th<br>ou do not wish to part | ne invitation from<br>icipate in any of | that   |
|                                                          |                                                                        |                                                   |                                         | -      |
|                                                          |                                                                        |                                                   | Yes                                     | Cancel |

Once the invite has been rejected, it will no longer be accessible for the athlete. Additionally, the athlete's name will disappear from the coach's list of <u>Sent</u> invitations on his/her BENCH.

| <b>↓</b> <sup>®</sup> Name | Invitation Status | Position | Address            | City         | State   | Zipcode |          |
|----------------------------|-------------------|----------|--------------------|--------------|---------|---------|----------|
| Lowe, Rob                  | Sent              | PG       | 3333 Cherry Street | Indianapolis | Indiana | 46825   | S Delete |

However, the coach can always send additional invitations to add the athlete to the BENCH again if necessary (rejected by mistake, changed their mind, etc.).

If the <u>Accept button</u> is selected, a message will appear and the coach's request will move from the <u>My Pending Invitations</u> section to the <u>My Accepted Invitations</u> section of page.

| My Pending Invitations                             |               |             |        |
|----------------------------------------------------|---------------|-------------|--------|
| Coach's Name                                       | Coach's Email | Accept      | Reject |
|                                                    |               |             |        |
| My Accepted Invitations                            |               |             |        |
| My Accepted Invitations<br><sup>coach's Name</sup> | Coach's Email | Date Accept | ed     |

The athlete's status will be reflected as <u>Accepted</u> on the coach's BENCH as well.

| 1ªName      | Invitation Status | Address | City | State   | Zipcode |        |
|-------------|-------------------|---------|------|---------|---------|--------|
| Perry, Luke | Accepted          | test    | test | Indiana | 33333   | Delete |

The coach will also receive an <u>Alert of</u> the athlete's acceptance or rejection of invitation. They WILL NOT be notified via email.

| <ul> <li>Create Date</li> </ul> | Message                                                                                                    |             |
|---------------------------------|----------------------------------------------------------------------------------------------------|-------------|
| 12/19/2016 13:30:51             | Luke Perry has accepted the request on 12/19/2016 to be added to your bench.                                                                                             | Clear Alert |
| 12/19/2016 13:27:08             | Rob Lowe has declined the request on 12/19/2016 to be added to your bench. The bench has been revalidated as a result of this user's removal. Please refresh your bench. | Clear Alert |

#### Responding to the bench invitation has been completed! Be sure to continually check for new invites.